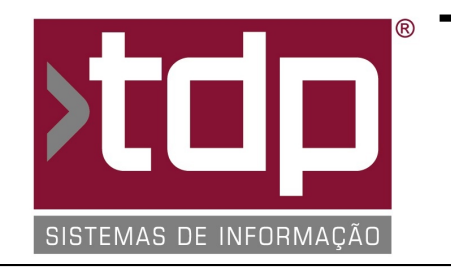

# ® TDP SISTEMAS DE INFORMAÇÃO

## FONTE PADRÃO - COMÉRCIO

Nota Técnica Nº. 0110/2016

Data/Hora.....: 23/12/2016 - 15:19:29 Número da OS....: 005245 Versão Disponível: 4.4.2.9 Analista....: RICARDO F. MIZAEL Programador....: GUILHERME RISSO NAIS Homologador....: MARCELO FERNANDO SCARPIM Documentação....: MARCELO FERNANDO SCARPIM

### Etiqueta de preço modelo PROCON

#### Resumo da Nota

Foi desenvolvida nessa O.S o modelo de etiqueta PROCON

#### Descrição

I-) No INTEGRADO acesso o menu Utilitários - Parâmetros do Sistema - Relatórios, no campo "Impressora de Etiqueta", selecione a opção "FAST REPORT" e o campo "Imp. Etiquetas" deve estar marcado.

II-) Execute o Scrit de "CRIA\_ETIQUETA\_PROCON.sql" através da ferramenta IBOConsole para que seja cadastrado um modelo de etiqueta chamado PROCON para rolos de etiquetas de 3 colunas.

III-) Para configurar manualmente uma etiqueta, vá no INTEGRADO acesso o menu Utilitários - Configurar Documentos - Etiquetas. Nesta tela execute os seguintes passos:

a-) Informe um nome para essa etiqueta. Exemplo : "PROCON" e depois clique em Gravar.

b-) Nos grupos "Etiquetas" e "Colunas" informe o tamanho da etiqueta que deseja configurar e clique em Gravar.

c-) Acesse a aba "Gondola" e desça o grid "Configuração dos Dados de Gondola" até o final para que seja possível ver os novos campos que foram criados para a etiqueta do tipo PROCON.

d-) Os novos campos são: "PROCON - VALOR A VISTA", "PROCON - VALOR PARCELADO", "PROCON - VALOR A PRAZO" e "PROCON - TAXA DE JUROS".

e-) "PROCON - VALOR A VISTA" - Será impresso os dizeres "À vista " + o valor do produto R\$ 10,00.

f-) "PROCON - VALOR PARCELADO" - Será impresso a quantidade de parcelas informado no momento da impressão da etiqueta mais o valor do produto mais o Juro% informado na tela.

g-) "PROCON - VALOR A PRAZO" - Será impresso os dizeres "Total a prazo " mais o valor do produto mais o Juros ou menos o Desconto informado na tela.

h-) "PROCON - TAXA DE JUROS" - Será impresso os dizeres fixos "Taxa de juros" com o juros calculado mais '% a.m.'

Cálculo do Juros: Valor Cadastro...: 400,00 Desconto aplicado: 10% Valor a Vista...: 360,00

JUROS = ((V. CAD - V. VISTA) / V. VISTA) x 100 JUROS = ((400,00 - 360,00) / 360,00) x 100 JUROS = (40,00 / 360,00) x 100 JUROS = 0,111111 x 100 JUROS = 11,11%

Será impresso "Taxa de juros 11,11% a.m."

IV-) No INTEGRADO - Preços - Emissão de etiquetas, o usuário deverá selecionar um tipo de geração e depois um modelo de etiqueta, no caso podemos selecionar "PROCON".

- Feito isso deve ser informado os produtos que serão impressos na etiqueta.

- Nos campos "Inf. Juros/Desconto - PROCON", os campos deverão ser preenchido de acordo com a necessidade da empresa.

- Aplicar no valor de venda Juros ou Desconto: Neste campo selecione uma das opções para que seja impresso as informações de acordo com o item3.

- No campo % Desconto / % Juros, informe o valor necessário.
- Nº Parc. Informe o número de parcelas para que seja impresso nas etiquetas.

V-) Configure o parâmetro abaixo para que o sistema possa valirdar o se o valor gerado na etiqueta está dentro dos valor mínimo informado, caso for menor o sistema não irá permitir a impressão da etiqueta o produto que estiver com o valor abaixo. Exemplo: Produto X, valor da parcela R\$ 8,00. Valor configurado no parâmetro 15,00. Neste caso o sistema irá bloquear a impressão desta etiqueta.

#### Parâmetros Envolvidos

I-) No INTEGRADO - Utilitários - Parâmetros do Sistema - Parâmetros gerais, configurar o seguinte parâmetro:

- 4.18.612 - VALOR MÍNIMO DA PARCELA PARA ETIQUETAS COM DADOS DO PROCON - Neste campo deve ser informado o valor mínimo da parcela para impressão.